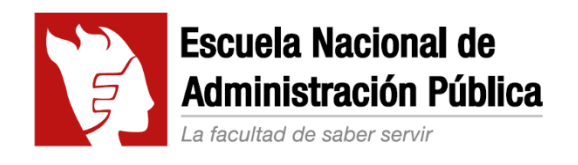

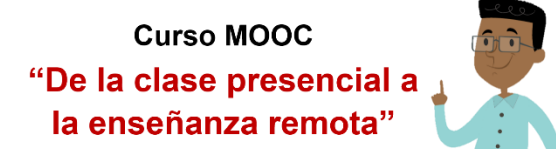

## Herramienta para elaborar actividades de aprendizaje

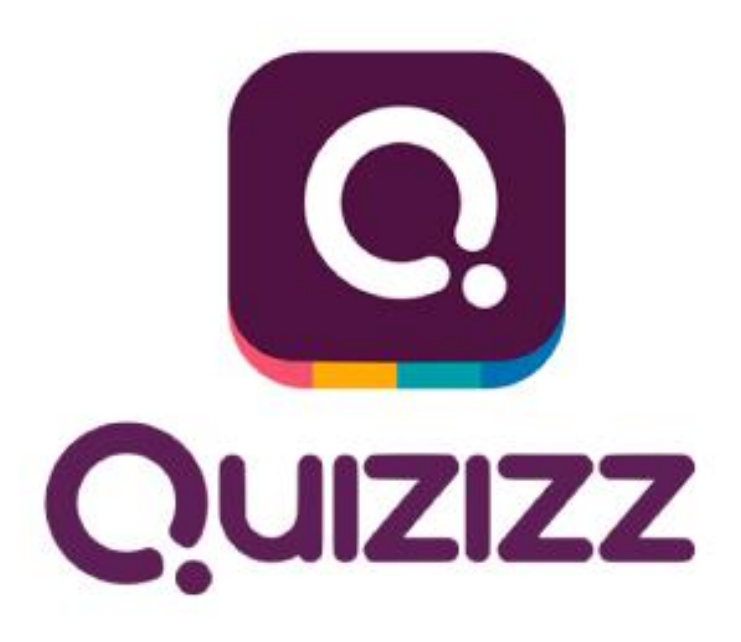

### Tutorial básico

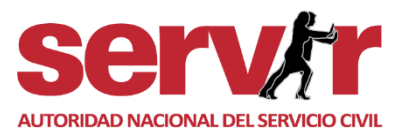

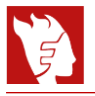

# Índice

| 1. | Introducción                   | 3  |
|----|--------------------------------|----|
| 2. | Crear una cuenta               | 3  |
| 3. | Crear cuestionario y preguntas | 5  |
| 4. | Crear clases                   | 10 |
| 5. | Crear colecciones              | 11 |
| 6. | Crear memes                    | 12 |
| 7. | Enviar cuestionario            | 14 |

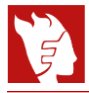

#### 1. Introducción

**Quizizz** es una web/app gratuita que permite crear cuestionarios online de manera lúdica y divertida, que los estudiantes pueden responder de tres maneras distintas: En un juego en directo, como tareas, o de manera individual. Esta herramienta es usada en todos los niveles educativos y aprovechada también en procesos de capacitación en el trabajo.

Como recurso educativo, Quizizz permite a los docentes permite promover espacios para evaluar el aprendizaje de los estudiantes, proporcionar una retroalimentación inmediata a las respuestas entregadas por los estudiantes, y de gamificar en los procesos de enseñanza y de aprendizaje generados en un curso.

Es compatible con todos los dispositivos y ordenadores. Cuenta con una versión en línea y una aplicación para celulares.

En el presente tutorial abordaremos la versión para instituciones educativas, la cual es completamente gratuita<sup>1</sup>.

#### 2. Crear una cuenta

Ingresa a la página de Quizizz (https://quizizz.com/), y haz clic en el botón Empieza.

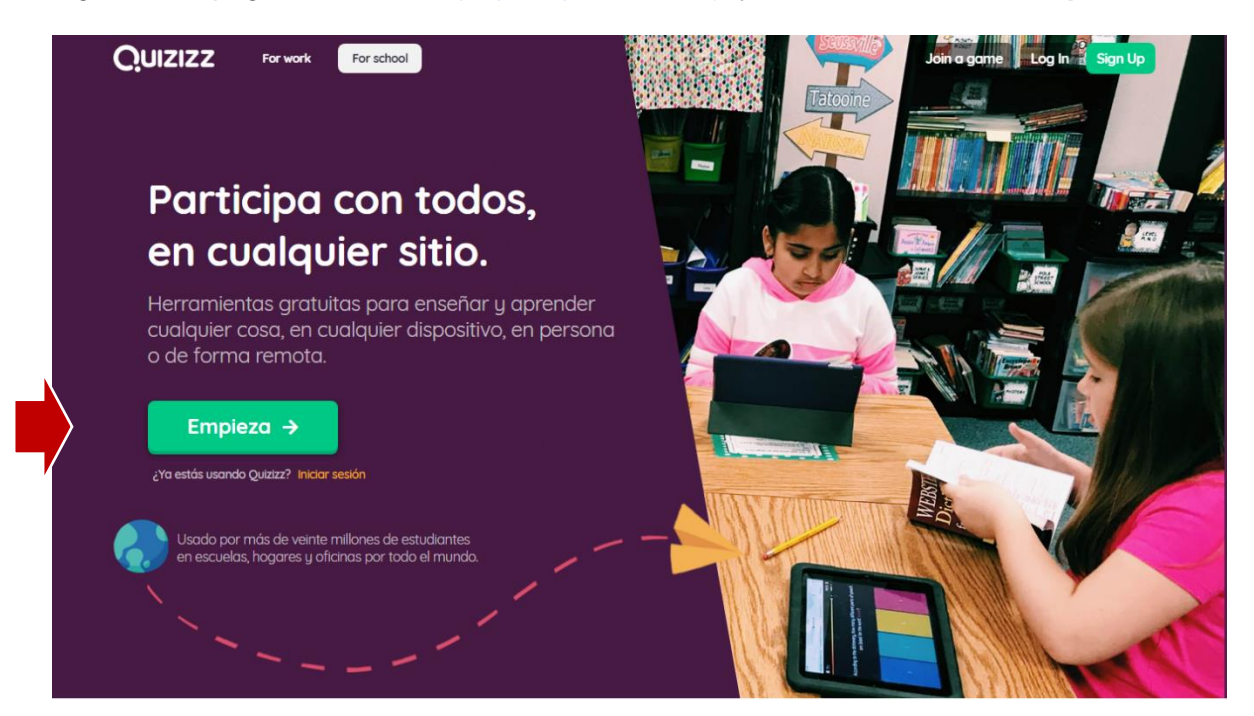

<sup>&</sup>lt;sup>1</sup> Quizizz tiene una versión para empresas, cuya cuenta básica gratuita solo permite enviar cuestionarios en línea a un máximo de 25 personas. Para más detalles sobre esta versión, haz clic o copia el siguiente enlace en tu navegador: <u>https://quizizz.com/forwork</u>.

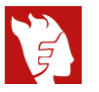

Tienes dos opciones de registro: Con una cuenta de Google, o con algún correo electrónico.

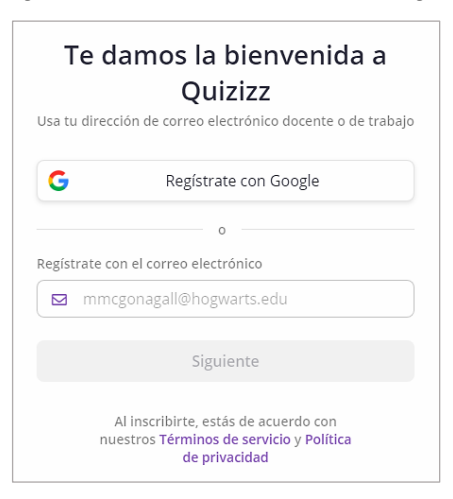

A continuación, elige la opción at a school, relacionada al ámbito educativo.

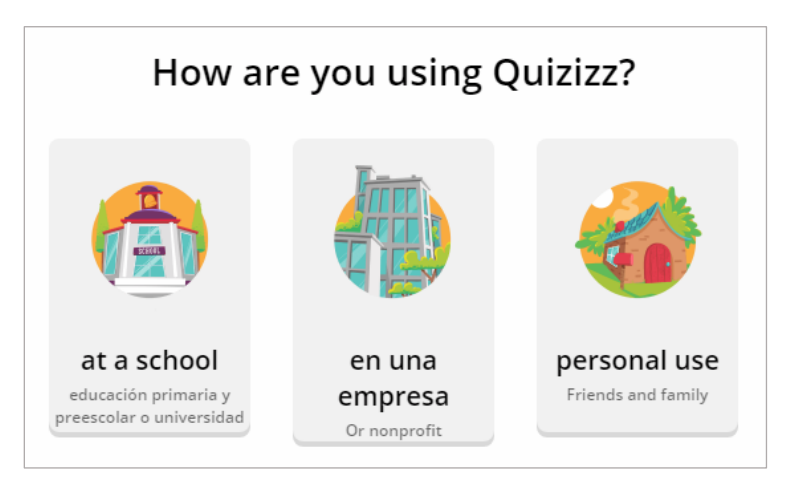

Finalmente, elige la opción **Profesor**, relacionada al ámbito educativo.

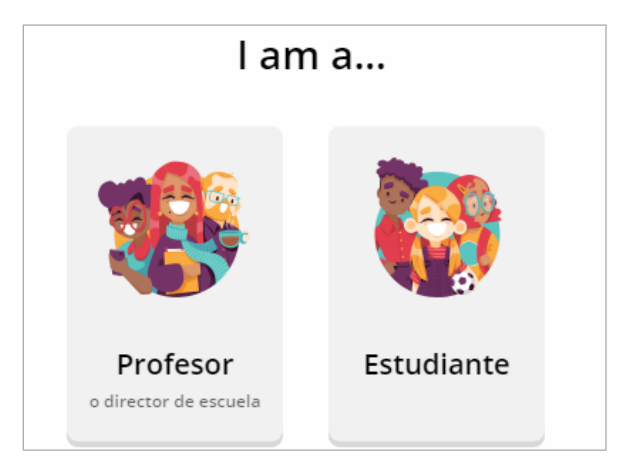

¡Listo! Ya tienes una cuenta en Quizizz.

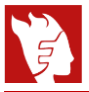

#### 3. Crear cuestionario y preguntas

Te sugerimos contar con un cuestionario previamente elaborado en un documento de Word, para que sea más sencillo y rápido el proceso.

Haz clic en el botón Crear del menú principal.

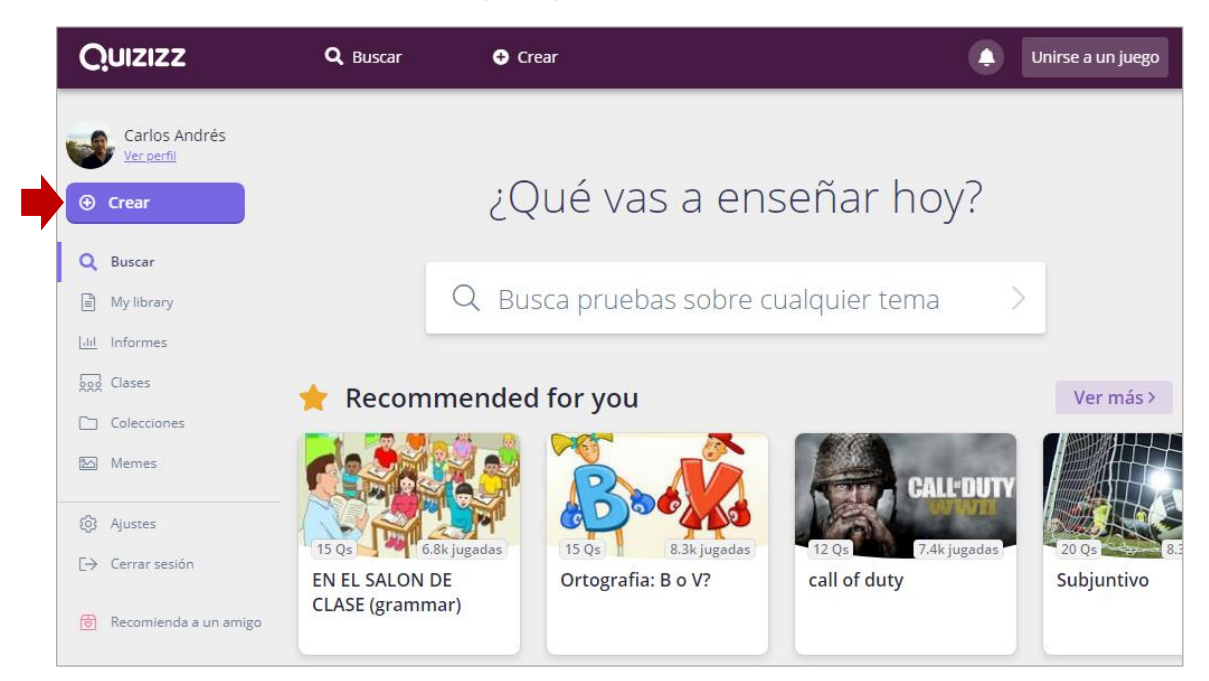

En la ventana que sigue escribe un nombre para tu cuestionario, elige el campo del conocimiento relacionado y finalmente haz clic en **Siguiente**.

|             | rear un cuestionario                         |
|-------------|----------------------------------------------|
| Nombre o    | lel cuestionario                             |
| Sobre e     | l Derecho                                    |
| Elegir mat  | terias correspondientes                      |
| Matemátic   | as Inglés Física Química Biología            |
| Ciencias    | Informática Geografía Idiomas del mundo      |
| Historia    | Estudios sociales Educación física Artes     |
| Diversión   | Desarrollo profesional Arquitectura Negoo    |
| Diseño      | Educación Tecnología educativa Periodismo    |
| Habilidade  | s para la vida Ciencia moral Artes escénicas |
| Filosofía   | Estudios religiosos Educación especial       |
| Especialida | d Otro                                       |
|             |                                              |

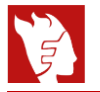

Tienes la opción de crear tus propias preguntas o de utilizar preguntas de cuestionarios de temas afines al tuyo ("Teletransportar"). Para crear una pregunta propia, haz clic en **Nueva pregunta**, y elige el tipo de pregunta a diseñar:

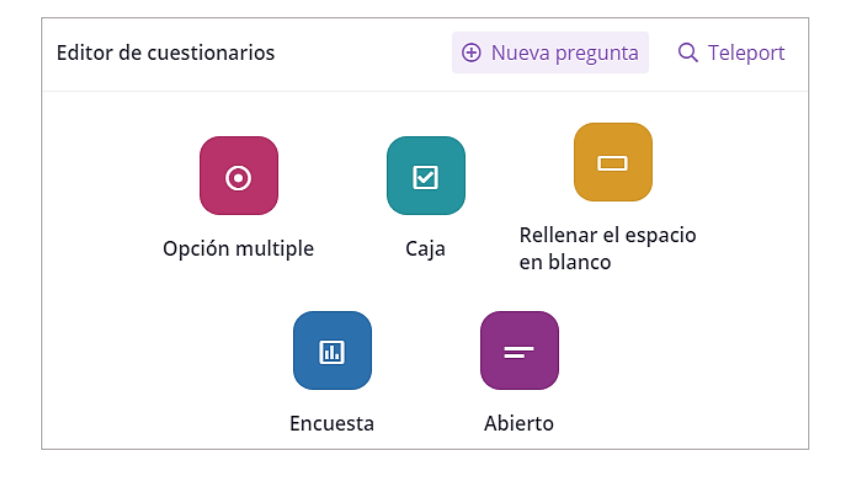

A continuación, te presentamos una breve descripción de cada tipo de pregunta para que elijas de acuerdo a tus requerimientos:

| Tipo de pregunta                 | Descripción                                                                                                    |
|----------------------------------|----------------------------------------------------------------------------------------------------|
| Opción multiple                  | Pregunta con solo una alternativa correcta.                                                                                                    |
| Caja                             | Pregunta que puede tener más de una alternativa correcta.                                                                                                    |
| Rellenar el espacio<br>en blanco | Es para respuestas de una palabra o pocas palabras, y permite añadir respuestas alternativas que podrían escribir los estudiantes.                              |
| Encuesta                         | Todas las alternativas son consideradas correctas en los reportes. Útil para conocer opiniones.                                                                 |
| Abierto                          | Todas las respuestas que ingresen los estudiantes son<br>consideradas correctas en los reportes. Al descargar el<br>reporte tendrás que evaluar cada respuesta. |

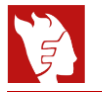

Al elegir, por ejemplo, la pregunta de **Opción múltiple**, aparece una ventana donde podemos escribir la pregunta y las alternativas. Asimismo, podemos añadir una ecuación matemática, una imagen, o un audio que acompañe a la pregunta. En el caso de las alternativas puede ir un texto, una ecuación matemática o una imagen, pero no juntos.

Luego selecciona la alternativa que será la correcta. También puedes añadir más alternativas y establecer si habrá un tiempo para responder la pregunta. Cuando finalices, haz clic en **Guardar**.

| Quizi | ZZ                                                    |                |               |                                                             |
|-------|-------------------------------------------------------|----------------|---------------|-------------------------------------------------------------|
|       |                                                       |                |               |                                                             |
| 0     | Pregunta 1                                            |                |               |                                                             |
| La    | cultura de la Antigüedad donde surgió el Derecho fue: | f(x)<br>Matemá | Safety Sector |                                                             |
| 0     | Grecia                                                | f(*)           | 1.            | La cultura de la Antigüedad donde<br>surgió el Derecho fue: |
| 0     | Egipto                                                | f(s)           | I.A.          | لور<br>ا                                                    |
| 0     | Roma                                                  | $\hat{f}(s)$   | 10            | Grecia                                                      |
| 0     | India                                                 | $\hat{f}(s)$   | 1.6           | Egipto                                                      |
|       | Añadir opción de respuesta                            |                |               | Roma                                                        |
| 0     | Estándares de                                         |                |               | India                                                       |
| 01    | 0 segundos 👻 CANCELAR 🖬                               | GUA            | RDAR          | 0                                                           |

Verás que se irá creando el cuestionario, al cual puedes seguir añadiendo preguntas de diferente tipo si deseas.

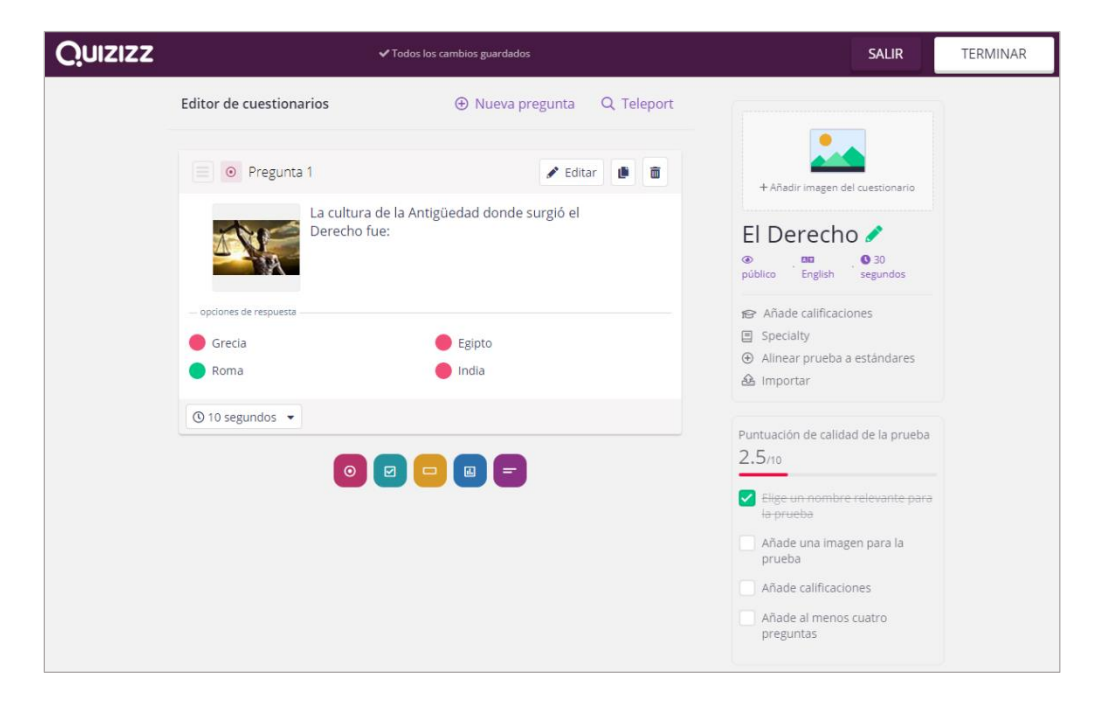

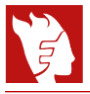

Si quisieras usar alguna pregunta de otro cuestionario publicado en Quizizz, haz clic en **Teleport** y cuando encuentres una pregunta que te interese utilizar, haz clic en **Añadir**.

| El Derecho                                                      |                   |                                                                                                    | Q                                                        | $\rightarrow$                                                                                     |
|-----------------------------------------------------------------|-------------------|----------------------------------------------------------------------------------------------------|----------------------------------------------------------|---------------------------------------------------------------------------------------------------|
| ✓ Incluir pruebas públicas                                      |                   |                                                                                                    |                                                          |                                                                                                   |
| Mostrando resultados para 'El Derecho '                         | 14th curso        | <ul> <li>El <i>Derecho</i> hace referencia al derecho fundamental<br/>a la vida.</li> <li>No existe diferencia alguna.</li> </ul> | El <i>Derecho</i> es l<br>los humanos y<br>reconocidas p | la ciencia que regula la conducta de<br>y los <i>derecho</i> s son las facultadas<br>or las leyes |
| EL DERECHO (10 Qs)  Imit Imberry_50756  Social Studies,Business | 11th curso        | Multiple Choice     QS. ¿El Derecho Positivo se apoya en el Derecho Natural?     — opciones de respuesta                          | ?                                                        |                                                                                                   |
| El Derecho (10 Qs)<br>candelamansilla03_51992 R Social Studies  | 11th - 12th curso | Si O Multiple Choice                                                                                                    | No No                                                    | 🕞 AÑADIR                                                                                          |
| Derecho (15 Qs)  patricia_bobadilla_04008  Cother               | Universidad       | Q6. ¿Cuáles son las fuentes del Derecho?<br>— opciones de respuesta<br>— La Ley y la Jurisprudencia.                              | La Costumbre<br>Equidad.                                 | r, la Jurisprudencia, la Doctrina y la                                                            |
| EL DERECHO (8 Qs)<br>▲ marielagiuliani074_60269 ■ Education     | 📕 10th curso      | La Ley, la Costumbre, la Doctrina, la Jurisprudencia y la Equidad.                                                                | 🔴 La Ley.                                                |                                                                                                   |

Para editar, copiar o eliminar alguna pregunta de tu cuestionario, en la parte superior de cada pregunta haz clic en el botón correspondiente.

| Pregunta 4                                                     | 🖍 Editar 📗 💼                             |
|----------------------------------------------------------------|------------------------------------------|
| Es el acto de dar a cada quien lo q<br>— opciones de respuesta | ue le corresponde.                       |
| <ul> <li>Derecho</li> <li>Justicia</li> </ul>                  | <ul><li>Proceso</li><li>Juicio</li></ul> |
| ③ 30 segundos ▼                                                |                                          |

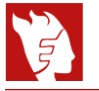

En el Panel de tu cuestionario, puedes añadir una imagen alusiva al tema sobre el que estás preguntando, seleccionar el idioma y elegir si estará disponible para la visualización de todos los usuarios de Quizizz o será privado. También podrás editar el nombre del cuestionario. Cuando hayas configurado los detalles finales de tu cuestionario, haz clic en **Terminar**.

| Quizizz | v                           | SALIR                                | TERMINAR                                  |  |
|---------|-----------------------------|--------------------------------------|-------------------------------------------|--|
|         | Editor de cuestionarios     | ⊕ Nueva pregunta Q Teleport          |                                           |  |
|         | Pregunta 1                  | 🖋 Editar 🐌 🛅                         |                                           |  |
|         | La cultura d<br>Derecho fue | e la Antigüedad donde surgió el<br>: | Bases del<br>Derecho                      |  |
|         | - opciones de respuesta     |                                      | privado Castilian segundos                |  |
|         | <ul> <li>Roma</li> </ul>    | lindia                               | Specialty     Alinear prueba a estándares |  |
|         | ③ 30 segundos ▼             |                                      | A Importar                                |  |

Si vas a la sección **My library** del menú principal, verás tu cuestionario elaborado, listo para ser enviado a tus estudiantes.

| Quizizz        | <b>Q</b> Buscar        | Crear                                                            |           | ٩               | Unirse a un juego |
|----------------|------------------------|------------------------------------------------------------------|-----------|-----------------|-------------------|
| My library (3) | Pedido: Más reciente 👻 | Content Type: Any type                                           | •         |                 |                   |
| Orear          | Base                   | s del Derecho (4 Qs) 🔒                                           |           | Colecciones     | Θ                 |
| Q Buscar       | ► Jug                  | ado 0 veces 🗧 Universidad<br>reado an hour ago por candres_70720 | )         | 🕒 My library    |                   |
| Liil Informes  |                        | ♡ Me gusta                                                       | 🗅 Guardar | 🖿 Creado por mí |                   |

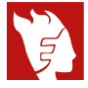

#### 4. Crear clases

Esta función permite contar con el listado de estudiantes en tu cuenta como docente, y así poder realizar un seguimiento a su progreso individual en las actividades generadas. Para ello, ingresa a la sección **Clases** del menú principal.

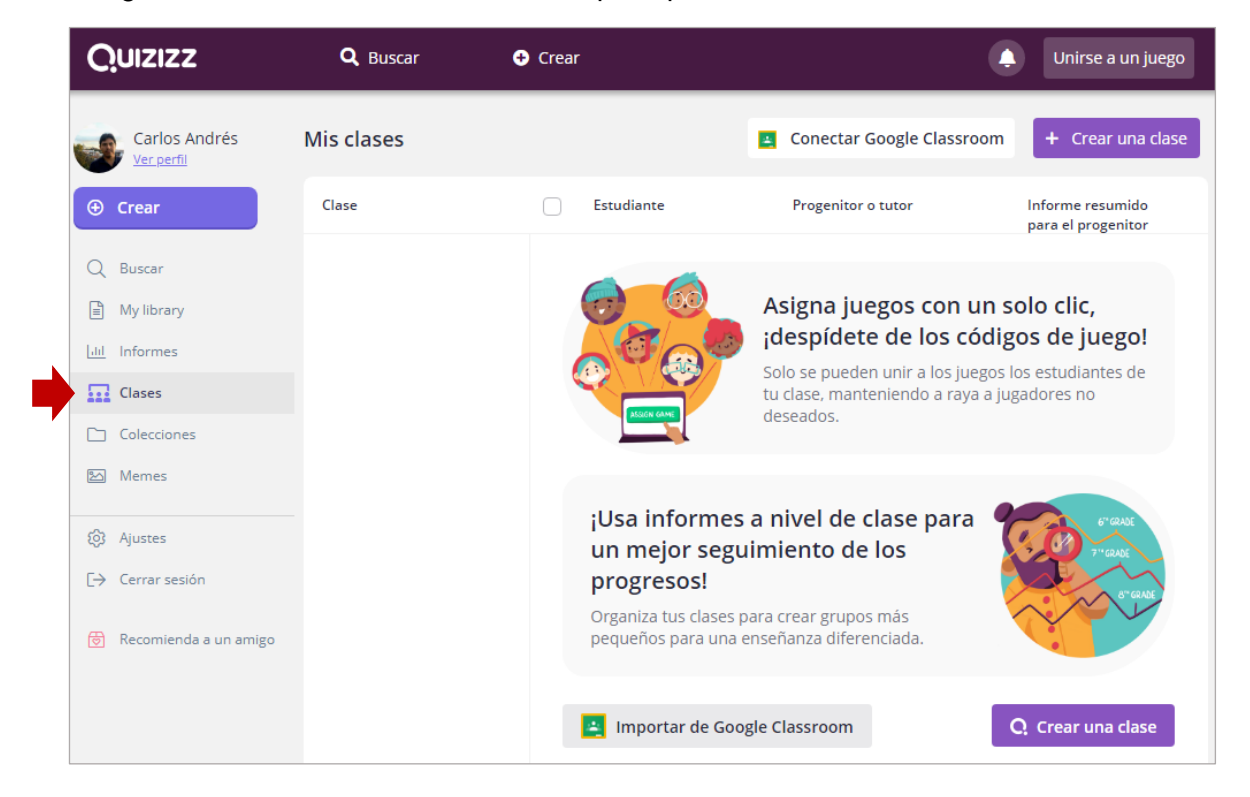

Tienes la opción de importar automáticamente una clase creada en Google Classroom con la lista de tus estudiantes registrados en dicha plataforma. También puedes crear una clase, y compartir a tus estudiantes el enlace generado para que en un máximo de 14 días acepten tu invitación<sup>2</sup>.

| Mis clases                                            |        |            | 🚊 Actua                        | alizar clases de Google | + Crear una clase       |
|-------------------------------------------------------|--------|------------|--------------------------------|-------------------------|-------------------------|
| Clase                                                 | $\Box$ | Estudiante | Progenitor o tutor             | Informe<br>progeni      | resumido para el<br>tor |
| Derecho Constitucional - 5to ciclo 💻<br>2 estudiantes |        | Laura      | ⊖ No ha aceptado la invitación |                         |                         |
| ☑ Reenviar invitaciones                               |        | Carolina / | O No ha aceptado la invitación |                         |                         |

Con ello, tienes la posibilidad de asignar cuestionarios en línea a toda tu clase de manera sencilla.

<sup>&</sup>lt;sup>2</sup> En el caso de clases con menores de edad, se puede configurar la opción de que cada estudiante agregue el correo electrónico de su madre, padre, o tutor(a).

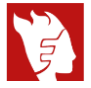

#### 5. Crear colecciones

Esta función permite guardar los cuestionarios que elabores y también aquellos publicados en la plataforma que puedan ser se tu interés para usarlas en la elaboración de los tuyos. Para ello, ingresa a la sección **Clases** del menú principal.

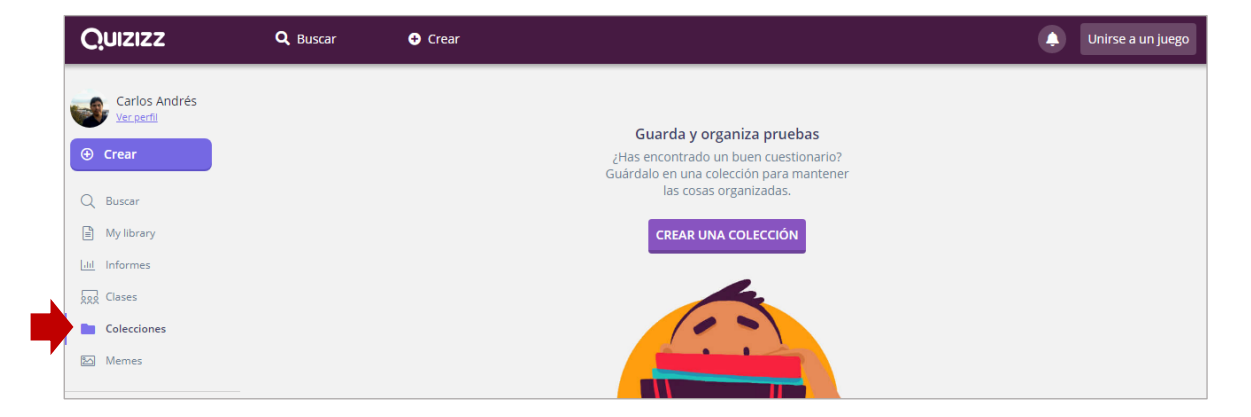

Haz clic en **Crear una colección** y luego ingresa un nombre para la carpeta. También puedes establecer si tu colección puede ser vista por todos los usuarios de Quizizz o solo por ti. Finalmente, haz clic en **Crear colección**.

| 😑 Cr                                | ear nueva    | colección |                 |  |  |  |
|-------------------------------------|--------------|-----------|-----------------|--|--|--|
| Introduce el nombre de la colección |              |           |                 |  |  |  |
| Sobre De                            | erecho_inter | esantes   |                 |  |  |  |
| Visibilidad<br>O Público            | Privado      |           |                 |  |  |  |
|                                     |              | CANCELAR  | CREAR COLECCIÓN |  |  |  |

Cuando lo necesites podrás editar o borrar alguna colección haciendo clic en el botón respectivo.

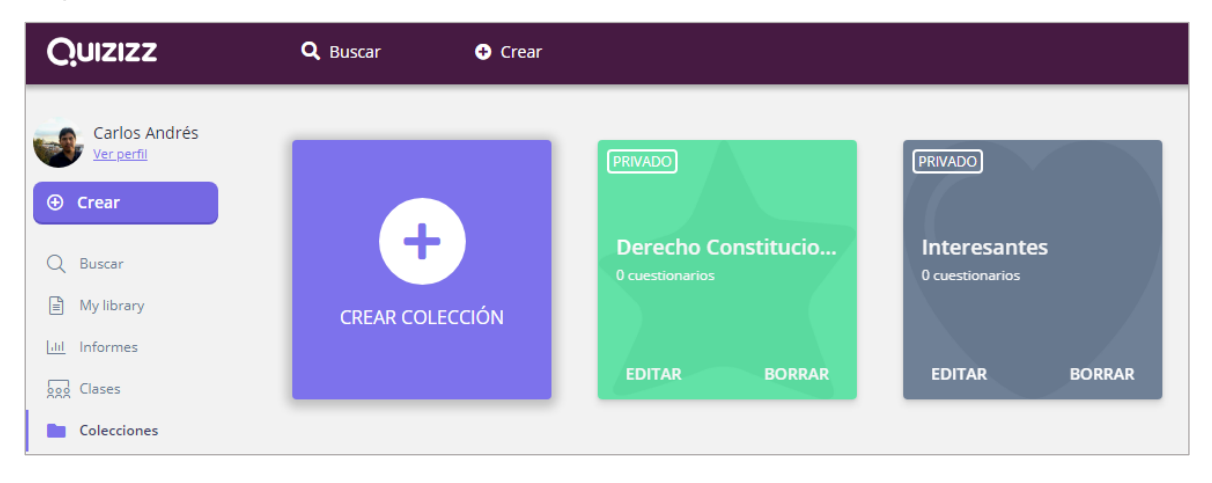

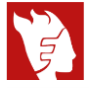

#### 6. Crear memes

Esta función permite crear mensajes gráficos que pueden ser graciosos o alentadores en función a las respuestas de los estudiantes (aciertos/errores). Para ello, ingresa a la sección **Memes** del menú principal.

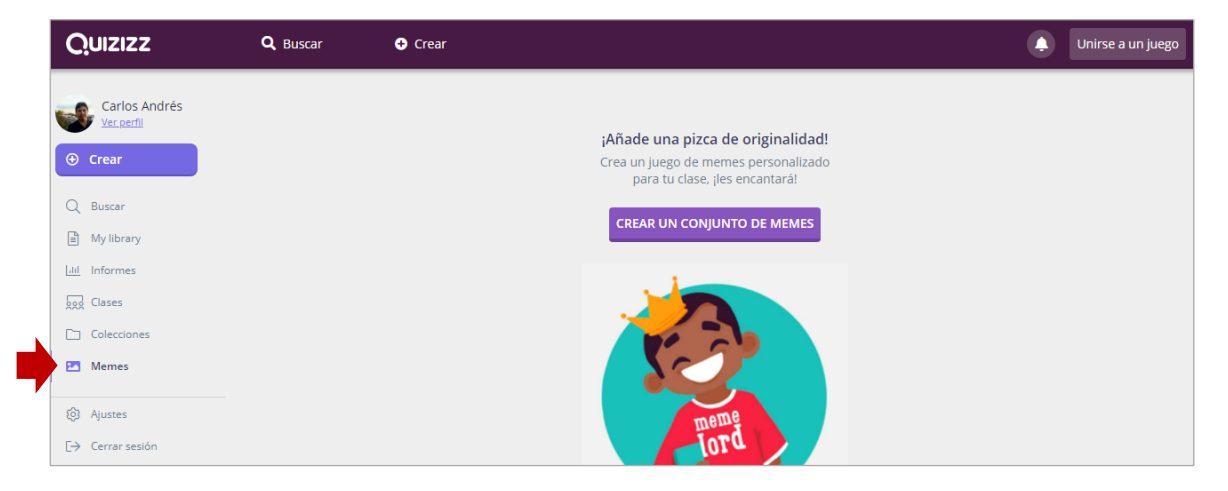

En la ventana siguiente, haz clic en **Crear un conjunto de memes** e ingresa un nombre para el conjunto de memes que crearás, así como el idioma. También puedes establecer si tu colección puede ser vista por todos los usuarios de Quizizz o solo por ti. Luego, haz clic en **Terminado**.

| ど Editar conjunto de memes |                                     |         |  |  |  |  |
|----------------------------|-------------------------------------|---------|--|--|--|--|
| Ponle nombre               | Ponle nombre a tu conjunto de memes |         |  |  |  |  |
| Constitucional             | es                                  |         |  |  |  |  |
| Spanish                    |                                     |         |  |  |  |  |
|                            | O Público                           | Privado |  |  |  |  |
|                            |                                     |         |  |  |  |  |

Puedes crear memes para las respuestas correctas y para las incorrectas. Si vas a utilizarlos, es mejor que diseñes alguno, porque las que vienen en Quizizz están en inglés y pueden parecer fuera de contexto.

Debes contar con imágenes descargadas de Internet para que las puedas añadir en cada meme a crear, luego puedes ponerle nombre.

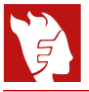

Finalmente, podrás ver el conjunto de memes creados y que podrás ir ampliando según el tiempo que dispongas.

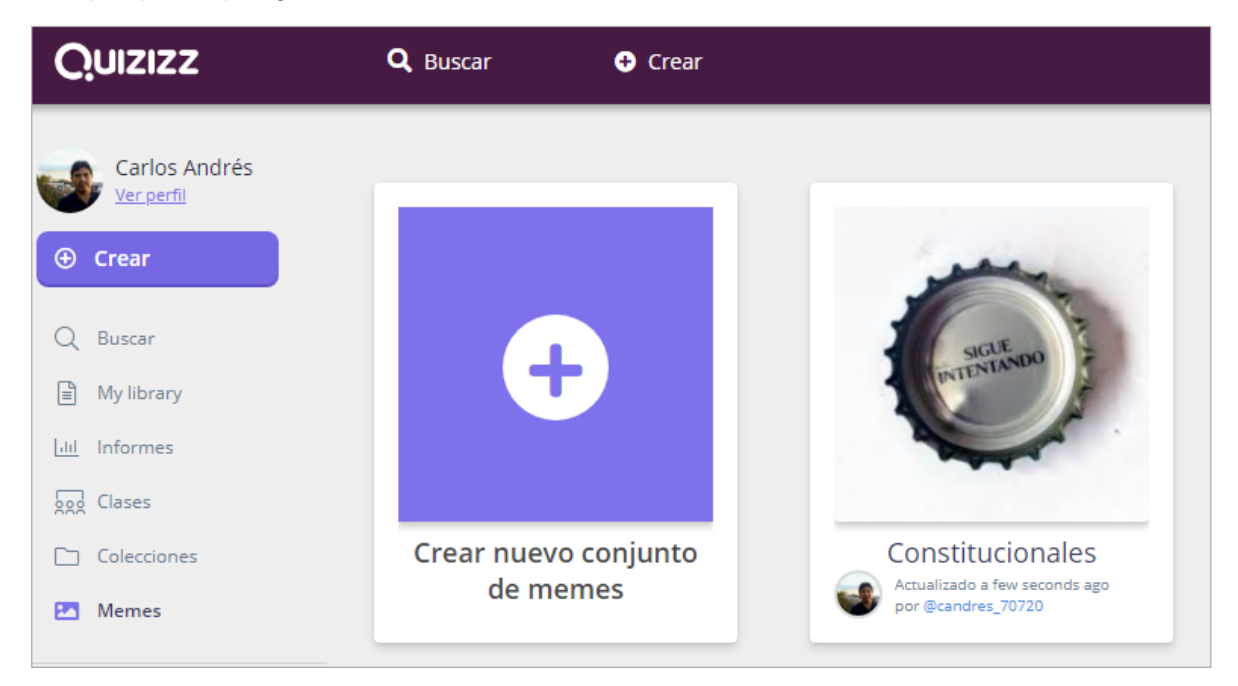

De esta manera, cuando envíes tu cuestionario en modo **Asignar**, podrás elegir tu conjunto de memes y darle un toque especial a tu actividad.

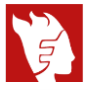

#### 7. Enviar cuestionario

Para hacer que tus estudiantes respondan tu cuestionario, ingresa a la sección My library y selecciona el cuestionario a enviar.

| Quizizz       | <b>Q</b> Buscar              | ← Crear           |                                                                                                    |
|---------------|------------------------------|-------------------|----------------------------------------------------------------------------------------------------|
| Carlos Andrés | 🖹 Quiz                       |                   |                                                                                                    |
| Ver perfil    |                              | Bases del Derecho | 0 ≜ ∅ < ⊖ ∅                                                                                                    |
| ⊕ Crear       |                              | 양 Universidad (   | 🕑 Jugado 0 veces                                                                                                    |
| Q Buscar      |                              | E Specialty       |                                                                                                    |
| 🗎 My library  | an hour ago by candres_70720 | ¢                 | 🖓 0 🗁 Guardar 🔗 Editar                                                                                                    |
| Lil Informes  |                              |                   |                                                                                                    |
| Clases        | e Comienza un juego          | multijugador      | Image: Second state         Image: Second state         Image: Second state |
| Colecciones   | 🔄 Jugar en vivo              | Asignar           | 🕨 Práctica 🚽                                                                                                    |
| 🖄 Memes       |                              |                   |                                                                                                    |

Tienes 3 opciones para enviar tu cuestionario:

| Opción de envío | Características                                                                                                    |
|-----------------|----------------------------------------------------------------------------------------------------|
| Jugar en vivo   | Todo el grupo responde el cuestionario al mismo tiempo.<br>Se envían informes a los docentes.                                                 |
| C Asignar       | Los estudiantes de tu clase tendrán un plazo establecido<br>en el que podrán responder el cuestionario. Se envían<br>informes a los docentes. |
| ▶ Práctica 🗸    | Los estudiantes podrán jugar por su cuenta cuando lo deseen. Los enlaces al cuestionario no expiran, pero no se envían informes al docente.   |

Al elegir una de las tres opciones, realiza los ajustes que deseas y comparte el enlace con tus estudiantes. Por ejemplo, si elegimos **Asignar**, definimos la fecha y hora límite para que tus estudiantes respondan, la clase (grupo) a la que asignaremos el cuestionario y los ajustes de jugabilidad. Luego, haz clic en **Asignar juego**.

¡Listo! Ya puedes motivar a tus estudiantes y a la vez medir sus conocimientos previos o su progreso en tu curso.

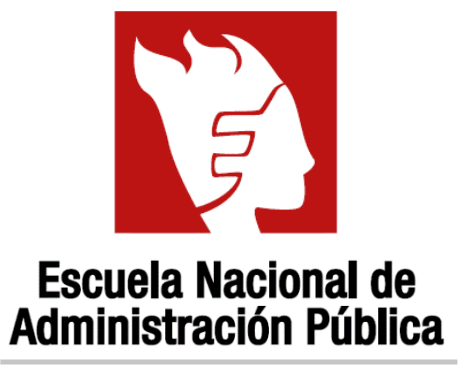

La facultad de saber servir

Autoridad Nacional del Servicio Civil - SERVIR | Escuela Nacional de Administración Pública Av. Cuba 699, Jesús María - 15072 - Perú / T: (511) 3900683 / www.enap.edu.pe / escuela@servir.gob.pe

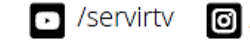

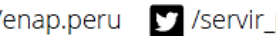

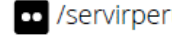